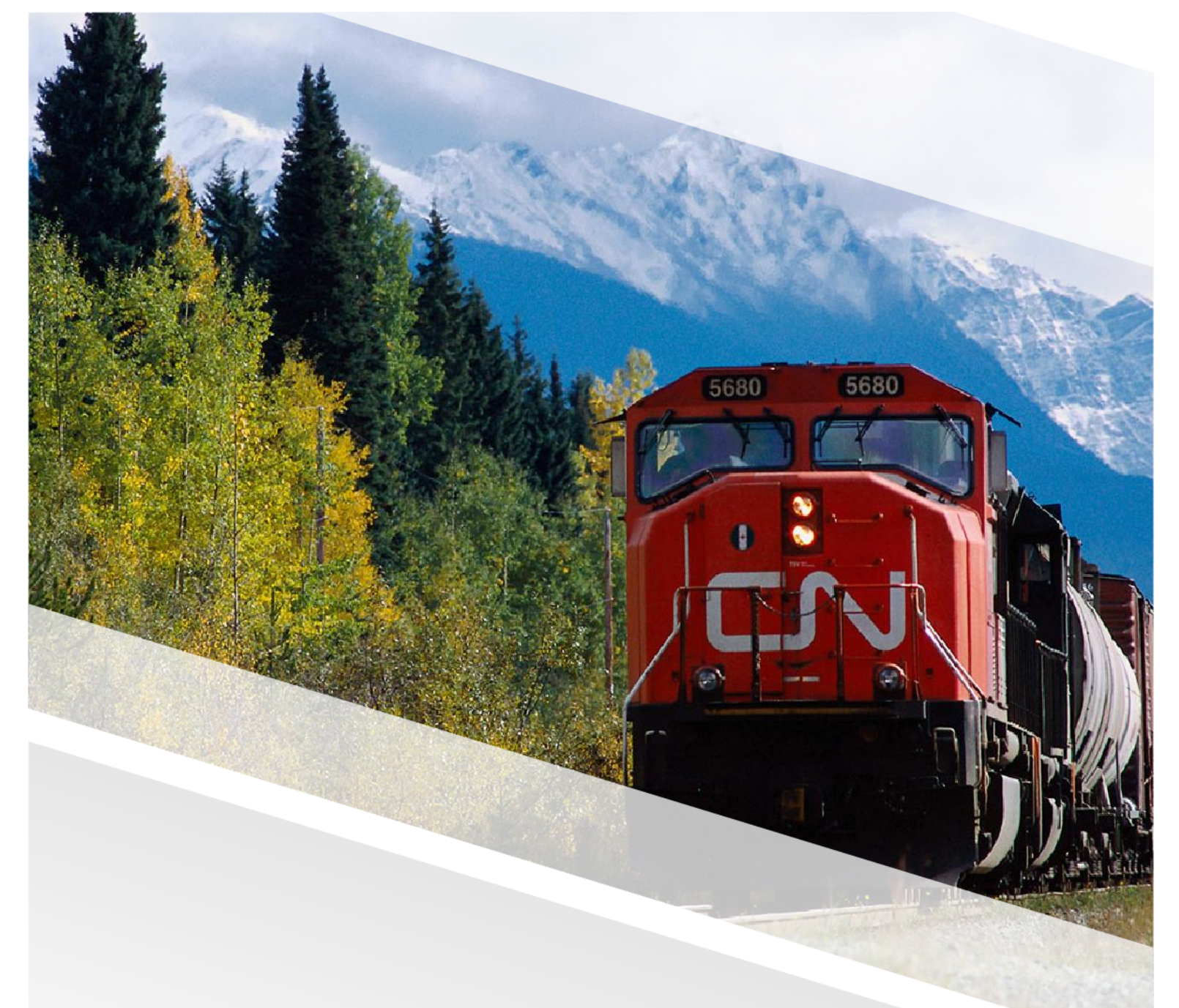

## 

# FIAM : Facturation des bons de travail des fournisseurs

Aide-mémoire : Le fournisseur soumet à nouveau une facture rejetée

CN Tous droits réservés mai 2024

## Table des matières

| Le fournisseur soumet à nouveau une facture rejetée | 3 |
|-----------------------------------------------------|---|
| Étapes                                              | 3 |

### Le fournisseur soumet à nouveau une facture rejetée

Dans certains cas, une facture peut être rejetée en raison de divergences entre le travail effectué et le travail facturé. Le fournisseur devra corriger le problème et soumettre à nouveau la facture à CN en passant par FleetWave.

#### Étapes

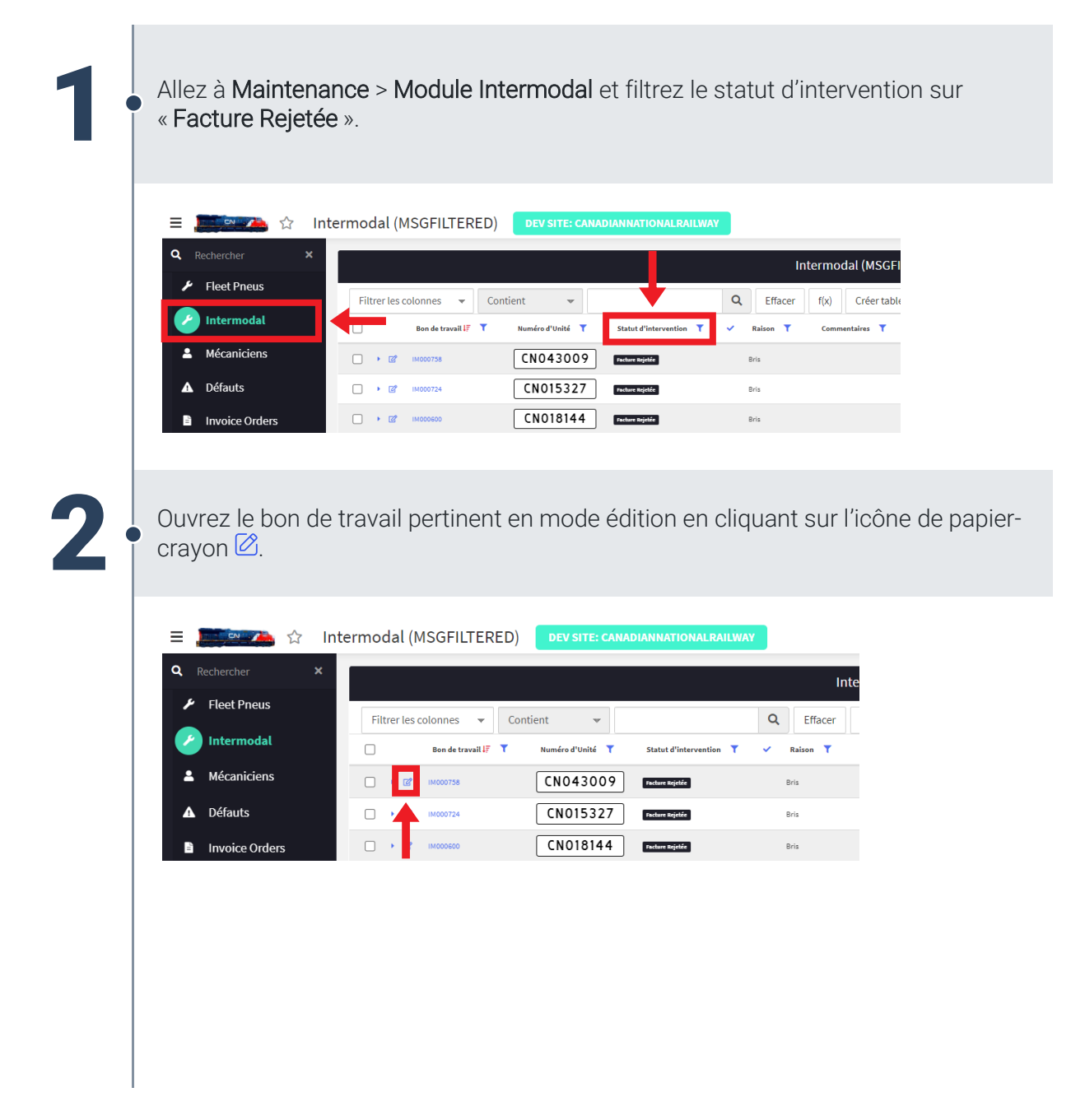

| <b>3</b> · | Identifiez la ou<br>nécessitent vo              | I les lignes de détai<br>tre attention.                                                                                                    | l du travail avec un statut « <b>Factur</b>                                                                                                    | e rejetée » qui |
|------------|-------------------------------------------------|----------------------------------------------------------------------------------------------------|----------------------------------------------------------------------------------------------------|-----------------|
|            | Filtrer les colonnes Bon de travail C G MOCOTS8 | Contient     Contient     Contient     Contient     Contient     Contient     Contient     Contient     Contient     Contient     Contient | Cétails - Intermodal       Q     Effacer       f(x)     Assistant requêtes       táche T     Raison T       InternejExterne     Fournisseur T       Bris     Externe       23725 | es <b>T</b>     |
| 4          | Examinez les o                                  | champs R <b>aison du</b>                                                                                                    | rejet et Commentaires rejet.                                                                                                    |                 |
|            | Resserrage requis?<br>Reject Invoice            | Non 🗸                                                                                                    | Défaut associé au resserrage                                                                                                    |                 |
|            | Raison du rejet<br>Commentaires rejet           | List Needs Defined 🗸<br>Rejection Comment                                                                                                  |                                                                                                    |                 |
|            | Pièces:                                         |                                                                                                    | Main d'oeuvre:                                                                                                    |                 |
| 5 -        | Pièces:<br>Modifiez les va                      | aleurs qui nécessite                                                                                                    | Main d'oeuvre:<br>ent une attention particulière.                                                                                                    |                 |
| 5.         | Pièces:<br>Modifiez les va                      | aleurs qui nécessite                                                                                                    | Main d'oeuvre:<br>ent une attention particulière.                                                                                                    |                 |
| 5          | Pièces:<br>Modifiez les va                      | aleurs qui nécessite<br>igne de détail.                                                                                                    | Main d'oeuvre:                                                                                                    |                 |
| 5          | Pièces:<br>Modifiez les va                      | aleurs qui nécessite                                                                                                    | ent une attention particulière.                                                                                                    |                 |
| 5          | Pièces:<br>Modifiez les va                      | aleurs qui nécessite                                                                                                    | ent une attention particulière.                                                                                                    |                 |

#### FIAM : Facturation des bons de travail des fournisseurs

Aide-mémoire : Le fournisseur soumet à nouveau une facture rejetée

|                                                                                                    | ntermodal devisite canadianitational pair                                                                                  | WAY                                                                                                    |                                                                                                    |                     | + 🗆 ×                                                    | <b>S</b> ? (2) |
|----------------------------------------------------------------------------------------------------|----------------------------------------------------------------------------------------------------|----------------------------------------------------------------------------------------------------|----------------------------------------------------------------------------------------------------|---------------------|----------------------------------------------------------|----------------|
| Rein de reavail<br>Numéro d'Unité<br>Rasion<br>Interne/Externe<br>Cante alforteten<br>Estimation du colté total<br>Cante de colt<br>Statut Opérationnel<br>Cafaute ou softwisten | A000754<br>1 Cooltaso<br>1 Data<br>1 Externs v<br>1 Statheresial: Statistics<br>0.00<br>1 Statution Equire Repair<br>v • • | Annero de transaction<br>Statut d'artenvertion<br>Marque<br>Modile<br>Année de fatrusion<br>Garantie<br>Nembres de jours sans utilisation | Factors Stryrelde           Factors Stryrelde           Factors Stryrelde           2013           2013           0 | Groupe de Véhicules | Reudinit Inocice<br>Retourner des pièles<br>Rennesh fism |                |